### 遠距教學操作手冊

- 一、登入<u>https://i-learning.cycu.edu.tw/</u>
- 1. 帳號: OCE+身分證字號後9碼 EX: OCE123456789
- 2. 密碼:個人西元生日8碼 EX:19880101
- 3. I-learning 更詳盡之操作請參考使用手冊

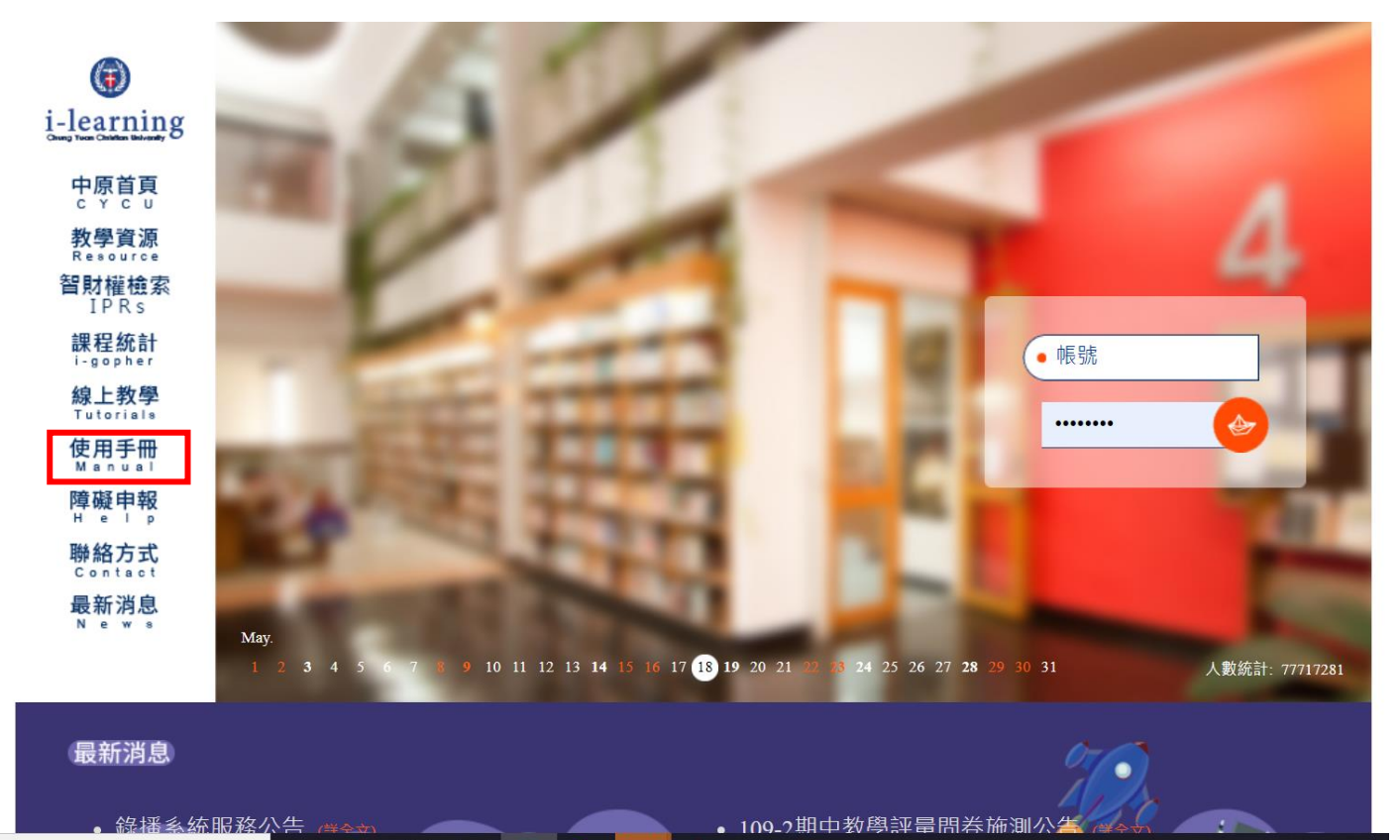

#### 二、進入課程

| 我的課程                       | ~ |     | i-learning                  |        |                |                |                |       | 登出 | 繁體中文 🖌 | PM 05: |
|----------------------------|---|-----|-----------------------------|--------|----------------|----------------|----------------|-------|----|--------|--------|
| 個人區                        |   |     | 教材上網、師生課程討論之相關.             | 文字、圖片朝 | <b>뷫影音檔等・務</b> | 請遵守【智慧財產       | <b>줱權】並於</b> 合 | 理範圍內引 | 用・ |        |        |
| 我的課程                       | • |     | 個人課程                        |        |                |                |                |       |    |        |        |
| 我的作業 (0)                   | > | 1.5 |                             |        |                |                |                |       |    |        |        |
| 我的考試 (0)                   | > |     | 以下是您所修讀的課程,請點選課程名稱進入教室。     |        |                |                |                |       |    |        |        |
| 訊息中心 <b>(0)</b>            | > |     | 課程名稱或課程代號: 輸入搜尋關鍵字          | 搜尋     |                |                |                |       |    |        |        |
| 我的設定                       | > |     |                             |        |                |                |                |       |    |        |        |
| 個人行事曆                      | > |     |                             |        |                |                |                |       |    |        | 身分     |
| 我的學習歷程<br>我的隨身碟(200MB)     | > |     | 1092生產與作業管理-推廣學分班-饒忻<br>項衛中 |        | 2021-05-<br>01 | 2021-09-<br>22 | 0              | 0     | 0  | 0      | 正式生    |
| 校園廣場                       |   |     | 1092行銷管理-推廣學分班-曲祉寧          |        | 2021-05-<br>01 | 2021-09-<br>22 | 0              | 0     | 0  | 0      | 正式生    |
| 最新消息                       | > |     |                             |        |                |                |                |       |    |        |        |
| 校務行事曆                      | > |     |                             |        | 1 /1           |                |                |       |    |        |        |
| 開課系統查詢                     | > |     |                             |        |                |                |                |       |    |        |        |
| 中原郵件信箱                     | > |     |                             |        |                |                |                |       |    |        |        |
| ★月 展到 超到 333 <b>分</b> 图 九上 |   | •   |                             |        |                |                |                |       |    |        |        |

#### 三、老師會將連結或代碼於課程公告版公告

| 1092行銷管理-推廣學分班-曲社  | ≡ 🗊 i-learning     |              |            |        | 爭    | 的課程        | 登出 | 繁體中文 🖌     | PM 05:11  |
|--------------------|--------------------|--------------|------------|--------|------|------------|----|------------|-----------|
| 學習互動區              | 教材上網、              | 師生課程討論之相關文字、 | 圖片或影音檔等,務調 | 請遵守【智慧 | 慧財產權 | 】並於合理範圍內引  | 用・ |            |           |
| 課程公告               | 1092行銷管理-推廣學分班-曲祉寧 |              |            |        |      | 🕕 開課教師: 曲社 | 止寧 | S 上課人調     | 故: 35 🛛 📢 |
| 開始上課               | 課程公告板              |              |            |        |      |            |    | <b>Q</b> = | J閱        |
| 課程大綱及每週進度          |                    |              |            |        |      |            |    |            |           |
| 同步視訊與線上討論          |                    |              |            |        |      |            |    |            |           |
| 課程討論               | 主題                 |              | 點閱         | 按讚     | 回應   | 脹貼者/ 張貼時間  |    |            |           |
| 分組討論               | 目前無文章              |              |            |        |      |            |    |            |           |
| 同步視訊錄影列表           |                    |              |            |        |      |            |    |            |           |
| webex meeting 錄影列表 |                    |              |            |        |      |            |    |            |           |
| 評量區                |                    |              |            |        |      |            |    |            |           |
| 作業/報告              |                    |              |            |        |      |            |    |            |           |
| 測驗/考試 >            |                    |              |            |        |      |            |    |            |           |
| 問卷/投票              |                    |              |            |        |      |            |    |            |           |
| 學生線上學習紀錄           |                    |              |            |        |      |            |    |            |           |
| ·                  |                    |              |            |        |      |            |    |            |           |

#### 四、課程相關資料或課程節錄影片放於開始上課

| 1092行銷管理-推廣學分班-曲礼~) *                   | ≡ @ i-learning Churg Yuan Christian University | 我的課程                           | 登出 繁體中文 🖌      | 2021-05-18 PM 05:12 |
|-----------------------------------------|------------------------------------------------|--------------------------------|----------------|---------------------|
| 學習互動區                                   | 教材上;                                           | 網、師生課程討論之相關文字、圖片或影音檔等,務請遵守【智慧財 | 」產權】並於合理範圍內引用。 |                     |
| 課程公告                                    | 1092行銷管理-推廣學分班-曲祉寧                             |                                | 🗊 開課教師: 曲祉寧    | S 上課人數: 35 🛛 📢      |
| 開始上課                                    | 閱讀進度 0%                                        | →                              |                |                     |
| 課程大綱及每週進度                               | 尚未有任何課程                                        | <b></b>                        |                |                     |
| 同步視訊與線上討論                               |                                                |                                |                |                     |
| 課程討論                                    |                                                | <b>6</b>                       |                |                     |
| 分組討論                                    |                                                |                                |                |                     |
| 同步視訊錄影列表                                |                                                |                                |                |                     |
| webex meeting 錄影列表 🔹                    |                                                |                                |                |                     |
| 評量區                                     |                                                |                                |                |                     |
| 作業/報告                                   |                                                |                                |                |                     |
| 測驗/考試                                   |                                                |                                |                |                     |
| 問卷/投票                                   |                                                |                                |                |                     |
| 學生線上學習紀錄                                |                                                |                                |                |                     |
| ※ 2 2 2 2 2 2 2 2 2 2 2 2 2 2 2 2 2 2 2 |                                                |                                |                |                     |

#### 五、若有任何問題可以課程討論區發問

| 1092行銷管理-推廣學分班-曲   | 🕤 💼 🛞 i-learning   | 我的課程                  | 登出 繁體中文 🖌      | 2021-05-18 PM 05:13 |
|--------------------|--------------------|-----------------------|----------------|---------------------|
| 學習互動區              | 教材上網、師生課程討論之相關文    | 字、圖片或影音檔等,務請遵守【智慧財產權】 | 並於合理範圍內引用。     |                     |
| 課程公告               | 1092行銷管理-推廣學分班-曲祉寧 |                       | 🗊 開課教師: 曲祉寧    | S 上課人數: 35 🛛 📢      |
| 開始上課               | 課程討論               |                       |                |                     |
| 課程大綱及每週進度          |                    |                       |                |                     |
| 同步視訊與線上討論          | 討論群組               | 張貼 點                  | 閱時間            |                     |
| 課程討論               | ● 課程公告板            | 0 0                   | 從 即日起<br>到 無限期 |                     |
| 分組討論               |                    |                       | 從即日起           |                     |
| 同步視訊錄影列表           | ● 課程討論板            | 0 0                   | 到無限期           |                     |
| webex meeting 錄影列表 |                    |                       |                |                     |
| 評量區                |                    |                       |                |                     |
| 作業/報告              |                    |                       |                |                     |
| 測驗/考試              |                    |                       |                |                     |
| 問卷/投票              |                    |                       |                |                     |
| 學生線上學習紀錄           |                    |                       |                |                     |
| · 冷却厄              | *                  |                       |                |                     |

- 1. 老師分享網址
- 2. 輸入本名+個人 email 即可加入

| 1092生產與作業管理-推廣學分班-饒忻項衛中_<br>下午 3:28 - 下午 4:28 (UTC+08:00) |  |
|-----------------------------------------------------------|--|
|                                                           |  |
| 輸入您的資訊                                                    |  |
| 您的全名                                                      |  |
| 電子郵件地址                                                    |  |
|                                                           |  |
| 已經有帳戶?登入                                                  |  |
| 更多登入方式                                                    |  |
| G I G                                                     |  |
|                                                           |  |

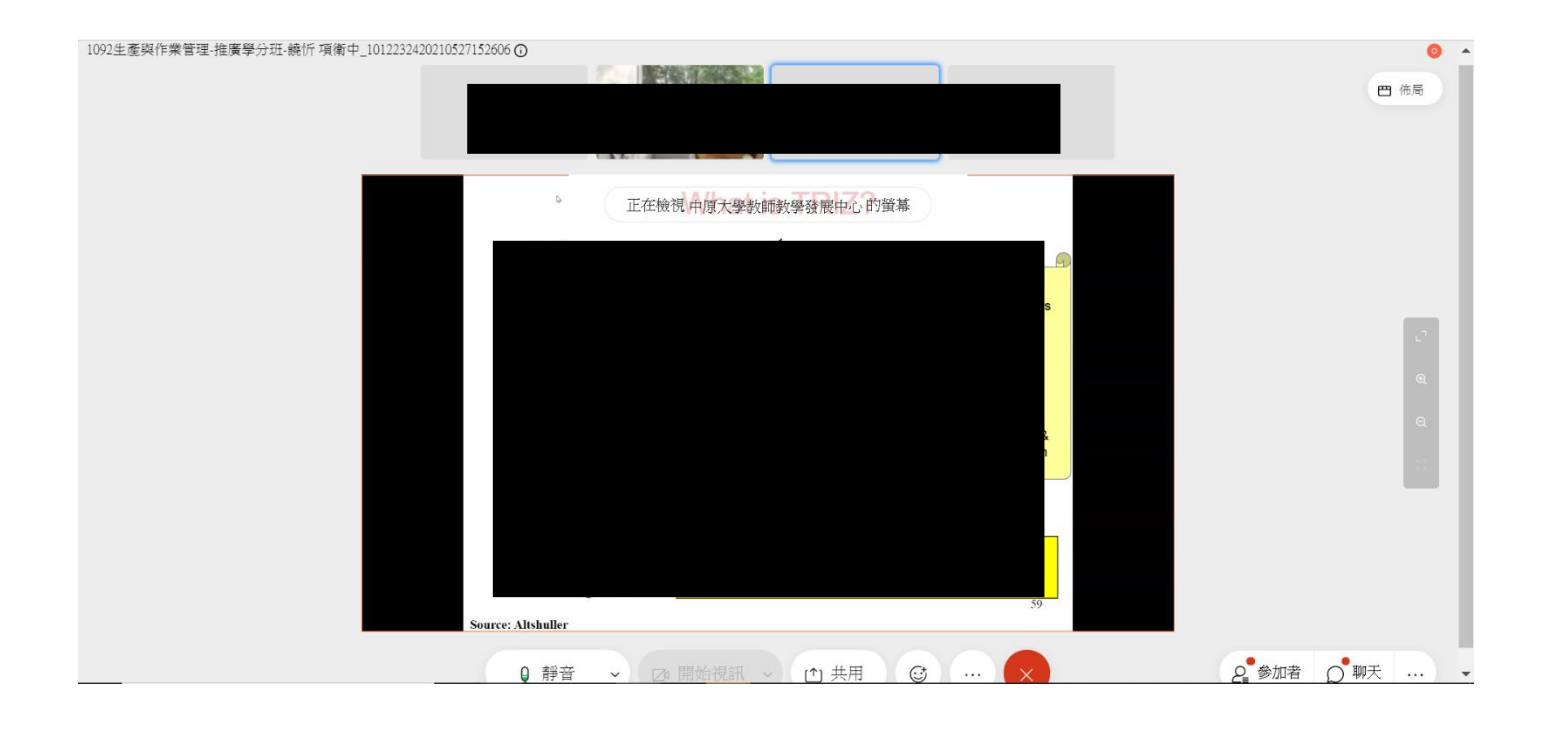

## Google meet 操作手册

- 1. 註冊一個 google 帳號
- 2. 教學影片 https://oce.cycu.edu.tw/ann/detail/?id=49701
- 3. 测試網路速度:

Stepl:輸入網址 speedtest.net

Step2:點選GO

Step3:测試網速維持在(10/10)(download/upload)

請使用桌上型電腦或筆記型電腦上課,不得已可以使用 Pad 上課。

| ି RESULTS ୍ତ୍ର SETTINGS        | ※不使     | 用手機上課                                  | , 會完全 <i>看</i>            | <b>青</b> 不至                                                   | 则簡幸              | 银内容        | č •              |                 |  |
|--------------------------------|---------|----------------------------------------|---------------------------|---------------------------------------------------------------|------------------|------------|------------------|-----------------|--|
|                                | SHARE 🖉 | ଡ଼ଡ଼ଡ଼                                 | Result ID 11466116004     |                                                               |                  | ⊘ RE       | SULTS            | 🔅 SETTINGS      |  |
| GO                             |         | PING ms                                | © download mbps<br>885.40 |                                                               | © upload<br>521. |            | рад мыр:<br>1.9/ | <sup>Ibps</sup> |  |
| TANet O                        | elecom  | Connections<br>Multi                   |                           | HOW DOES YOUR NETWORK AVAILA<br>COMPARE WITH YOUR EXPECTATION |                  |            | ABILITY<br>IONS? |                 |  |
| Change Server                  | GO      | Hsinchu                                |                           |                                                               | 2                | 3          | 4                | 5               |  |
| Connections<br>Multi () Single |         | Change Serve<br>TANet<br>140.135.36.18 | · I                       | fuch wor:                                                     |                  | As expecte |                  | luch better     |  |

- 4. 老師給予連結或會議代號
- 5. 上課前請將名字改為:本名,以利每堂課點名,下課後即可自行改回來。

|  |          |             |           |           |           | 2.點選此符      |      | ; ::: |
|--|----------|-------------|-----------|-----------|-----------|-------------|------|-------|
|  |          |             |           |           | 3.點遷此符號   | → <b>(§</b> |      | Μ     |
|  |          | 0           |           | 1.1       |           | Google 帳    | 雲湖硬碟 | Gmail |
|  |          | G           | 000       | <u>le</u> |           | h           |      | E.    |
|  |          |             |           |           |           | 文件          | 試算表  | 前行我   |
|  | Q. 搜尋 Gd | oogle 或輸入網知 | Ł         |           | •         | 31          | @    | 0     |
|  |          |             |           |           |           | 日恩          | Chat | Meet  |
|  | ٩        | ٢           | ۵.        | ۵.        |           | G+          |      | 8     |
|  | 中原大學推講   | 中原大學推讀      | 台灣開胡      | 台灣鄉試      | UIPI阅赏水院… | Google+     | 協作平台 | 聯絡人   |
|  | 0        | ٢           | 4         | ٢         | Ð         |             |      |       |
|  | 免费的嫁上啊   | 法台管理        | Google 雲端 | 中原e點量_e13 | 電子探環網     |             |      |       |
|  |          |             |           |           |           |             |      |       |

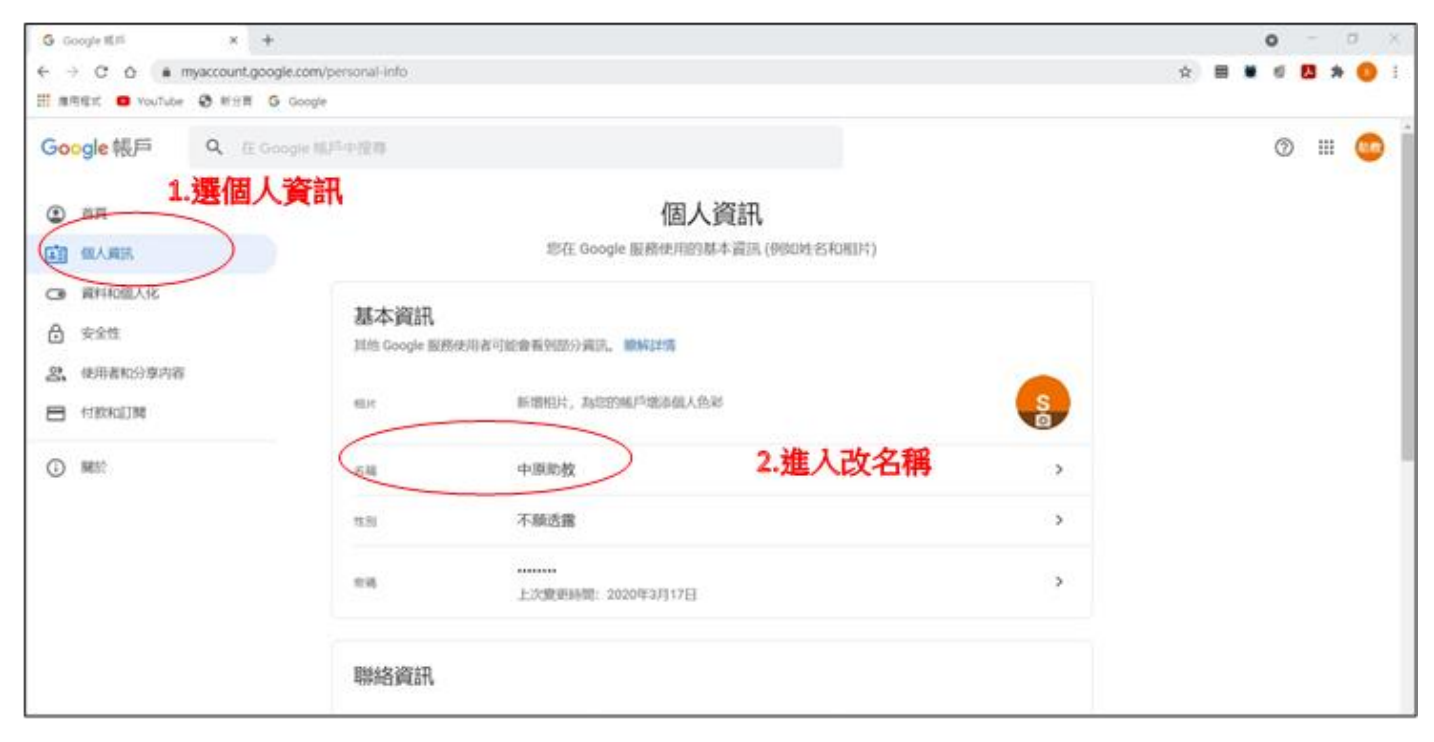

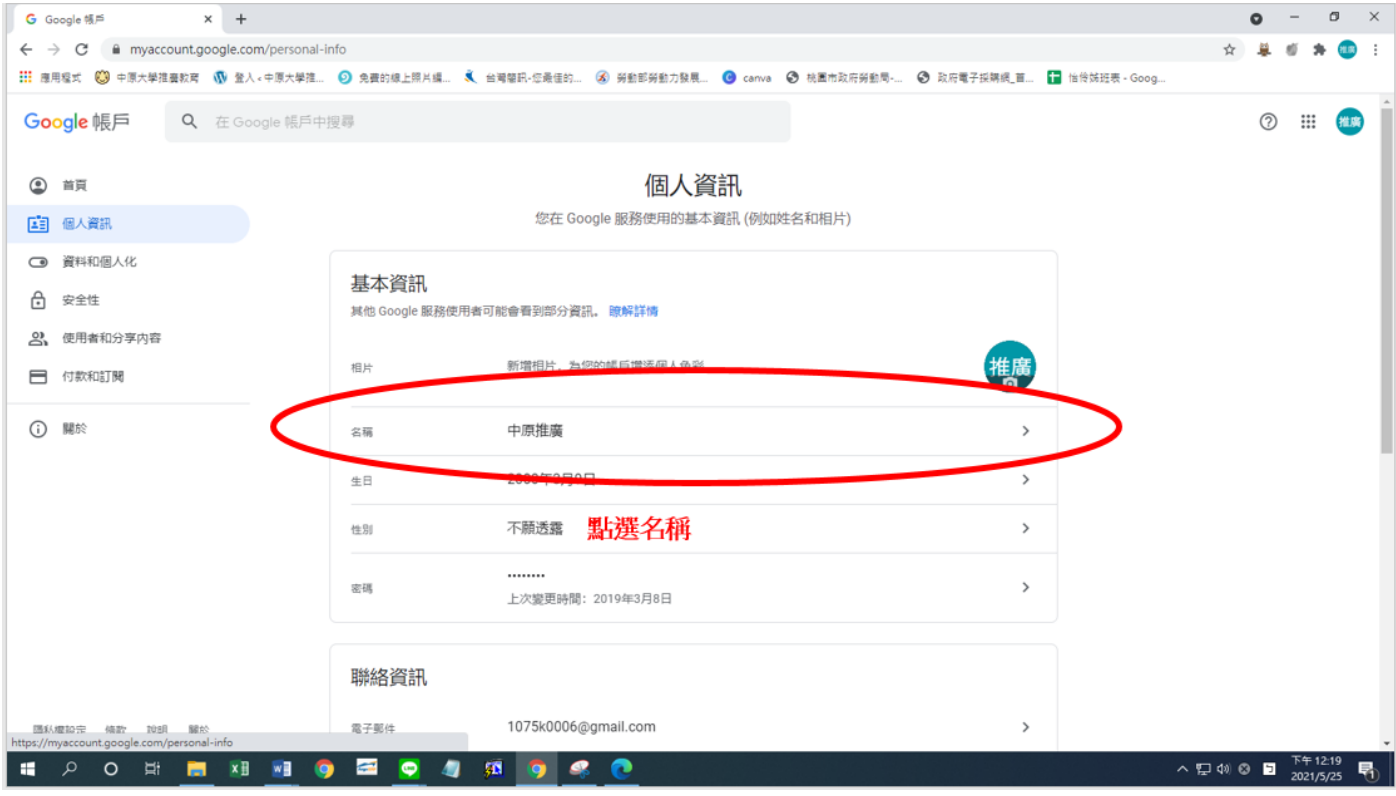

|                                                                                                    | 9 | G 名稱   |           | × +          |             |                                               |                                                       | C                                | )           |                    |                    |                  |           | 0   | -    | ٥         | × |
|----------------------------------------------------------------------------------------------------|---|--------|-----------|--------------|-------------|-----------------------------------------------|-------------------------------------------------------|----------------------------------|-------------|--------------------|--------------------|------------------|-----------|-----|------|-----------|---|
|                                                                                                    | ľ | <br>   | 🔒 myaccou | nt.google.co | n/name?pli= | 1&rapt=AEjHL4MqDo                             | ooWvZ0o0gTofi9koi-F/                                  | Ar2B-tTnKxDTZfeMW                | CuuTE599ot4 | -shvQAxRMiBr7cQAL9 | SzV0elvPuvLCREg4UB | QfZ44w           | ☆         | 4   | 6 A  |           | : |
| Coogle 朝戶<br>C 名稱<br>如思怨形文在稿, Google 欄戶中的所有服務動會反映道預度理, 1994詳循<br>「「「「」」」」」<br>「「」」」」」<br>「」」」」」<br>「」」」」」<br>「」」」」」」<br>「」」」」」<br>「」」」」」<br>「」」」」」」<br>「」」」」」<br>「」」」」<br>「」」」」」<br>「」」」」<br>「」」」」<br>「」」」」<br>「」」」」<br>「」」」」<br>「」」」」<br>「」」」」」<br>「」」」」<br>「」」」」<br>「」」」」<br>「」」」」<br>「」」」」<br>「」」」」<br>「」」」」<br>「」」」」<br>「」」」」<br>「」」」」<br>「」」」」<br>「」」」」<br>「」」」」<br>「」」」」<br>「」」」」<br>「」」」」<br>「」」」」<br>「」」」」<br>「」」」」<br>「」」」」<br>「」」」」<br>「」」」<br>「」」」」<br>「」」」」<br>「」」」<br>「」」」<br>「」」」<br>「」」」<br>「」」」<br>「」」」<br>「」」」<br>「」」」<br>「」」」」<br>「」」」<br>「」」」<br>「」」」」<br>「」」」<br>「」」」<br>「」」」<br>「」」」<br>「」」」<br>「」」」<br>「」」」<br>「」」」<br>「」」」<br>「」」」<br>「」」」」<br>「」」」<br>「」」<br>「」」」<br>「」」」<br>「」」<br>「」」」<br>「」」」<br>「」」<br>「」」」<br>「」」」<br>「」」」<br>「」」」<br>「」」」<br>「」」」<br>「」」」<br>「」」」<br>「」」」<br>「」」」<br>「」」」<br>「」」」<br>「」」」<br>「」」」<br>「」」」<br>「」」」<br>「」」」<br>「」」」<br>「」」」<br>「」」<br>「」」<br>「」」<br>「」」<br>「」」<br>「」」<br>「」」<br>「」」<br>「」」<br>「」」<br>「」」<br>「」」<br>「」」<br>「」」<br>「」」<br>「」」<br>「」<br>「 |   | 應用程式   | 中原大學推廣    | 敗奪 🕠 登入      | 。中原大學推      | ◎ 免費的線上照片編                                    | 🔍 台灣簡訊·您最佳的                                           | . 💰 勞動部勞動力發展.                    | 🕑 canva     |                    | ❸ 政府電子採購網_首        | . 🚹 怡伶姊班表 - Goog |           |     |      |           |   |
| C 名稱      DurktieferRocketal, Google 根戸中的所有服務部會反映道理管理。 酸解詳循      ································                                                                                                    |   | Google | 帳戶        |              |             |                                               |                                                       |                                  |             |                    |                    |                  |           | 0   |      | 11.JK     | * |
|                                                                                                    |   |        |           |              |             | ← 名稱                                          |                                                       |                                  |             |                    |                    |                  |           |     |      |           |   |
|                                                                                                    | 0 | 開結螺旋環  | 杨敏文 102月  | 觸鈴           | 3           | 如果您修改名稱, G<br><u>火</u> 名稱<br><u>外氏</u><br>林XX | oogle 银戶中的所有加<br>的名稱<br>總爾查爾認在 Google B<br>建項資訊。 總將裝備 | &務部會反映這項變引<br>服務中建立的内容<br>20月 儲存 | 3.按备        | 存                  |                    |                  |           |     |      |           | c |
|                                                                                                    | h | م 🗈    | O ⊒∄      | <b>— X</b>   | <b>M</b> (  | ) 🖾 😋 4                                       | ] 🙇 🇿 4                                               | 8 📀                              |             |                    |                    |                  | < ⊑ t0) ⊂ | Þ 5 | 下午12 | 20<br>/25 | ħ |

- 6. 老師給予連結或會議代號
- 7. 點選要求加入(提醒請用本名讓老師辨識)
  - 🚺 Meet

|               | :   |  |
|---------------|-----|--|
|               |     |  |
| 找不到攝影機        |     |  |
|               |     |  |
| <br><b>\$</b> | (ĩế |  |
|               |     |  |

準備好加入了嗎? 要求加入 • 分享螢幕畫面

🔁 檢查音訊及視訊功能

- 8. 老師同意後即可上課(提醒請用本名讓老師辨識)
- 9. 需有攝影功能,建議使用筆電、平板

| 進入頁面       | <b>町概</b> 述                                                                                                    |                                                                                                    |                                                                                                    |      |
|------------|----------------------------------------------------------------------------------------------------|----------------------------------------------------------------------------------------------------|----------------------------------------------------------------------------------------------------|------|
|            |                                                                                                    | 加入課程的                                                                                                    | <ul> <li>○</li> <li>○</li></ul> |      |
| yourname 🔺 | 開啟/關閉麥克風                                                                                                    | 開啟/關閉 視訊<br>○ ○                                                                                                    | 分享簡報或螢幕功能<br>I<br>I<br>I<br>I<br>I<br>I<br>I<br>I<br>I<br>I<br>I<br>I<br>I<br>I<br>I<br>I<br>I<br>I<br>I                                                                                                    | 更多功能 |
|            |                                                                                                    | 請勿按到.                                                                                                    | 僅供老師上課使用                                                                                                    |      |
| 成員互動       | <b>次能</b><br>■ ● ● ● ● ● ● ● ● ● ● ● ● ● ● ● ● ● ● ●                                                                                                    | <ul> <li>○ 即時通訊</li> <li>○ 部塔或員</li> <li>○ (你)</li> <li>○ (你)</li></ul> | 公 聯絡人(1) ■ 即時通訊<br>作 下午3.25<br>這裡發訊息:                                                                                                    |      |
|            |                                                                                                    |                                                                                                    | 備這凱恩給所有人                                                                                                    | 2    |
|            |                                                                                                    | 2、聯絡人(1) 日、                                                                                                    | 加入課堂的同學列表                                                                                                    |      |
| )          | ▲ 2000年1月1日日前日本1月1日日前日本1月1日前日本1月1日前日本1月1日前日本1月1日前日本1月1日前日前日本1月1日前日本1月1日前日前日本1月1日前日本1月1日前日本1月1日前日本1月1日前日前日前日前日前日前日前日前日前日前日前日前日前日前日前日前日前日前日 | 🗐 即時通訊 🛛 同                                                                                                    | 學文字回應的地方                                                                                                    |      |

#### 10. 請進入設定,選取視訊(重要!!幫助畫質更好)

最大傳送解析度 360P

最大接收解析度 720P

|        |         |          | 11:53    | 上午。          | `⊗   |
|--------|---------|----------|----------|--------------|------|
|        |         |          |          |              |      |
|        |         |          | <u>0</u> | 白板<br>開啟 Jam |      |
|        |         |          |          | 變更版面配置       | Ra I |
|        |         |          | 0        | 全螢幕          |      |
|        |         |          | Do:      | 變更背景         |      |
|        |         |          | CC       | 字幕           | 關閉   |
|        |         |          | Ŀ        | 回報問題         |      |
|        |         |          | ()       | 檢舉違規情所       | iš . |
|        |         |          | Ð        | 疑難排解與讀       | 兌明   |
|        | ••• 許珮瑜 |          |          | 設定           |      |
| 會議詳細資料 | ^       | <b>ب</b> | 立即分      | ▶            | *    |

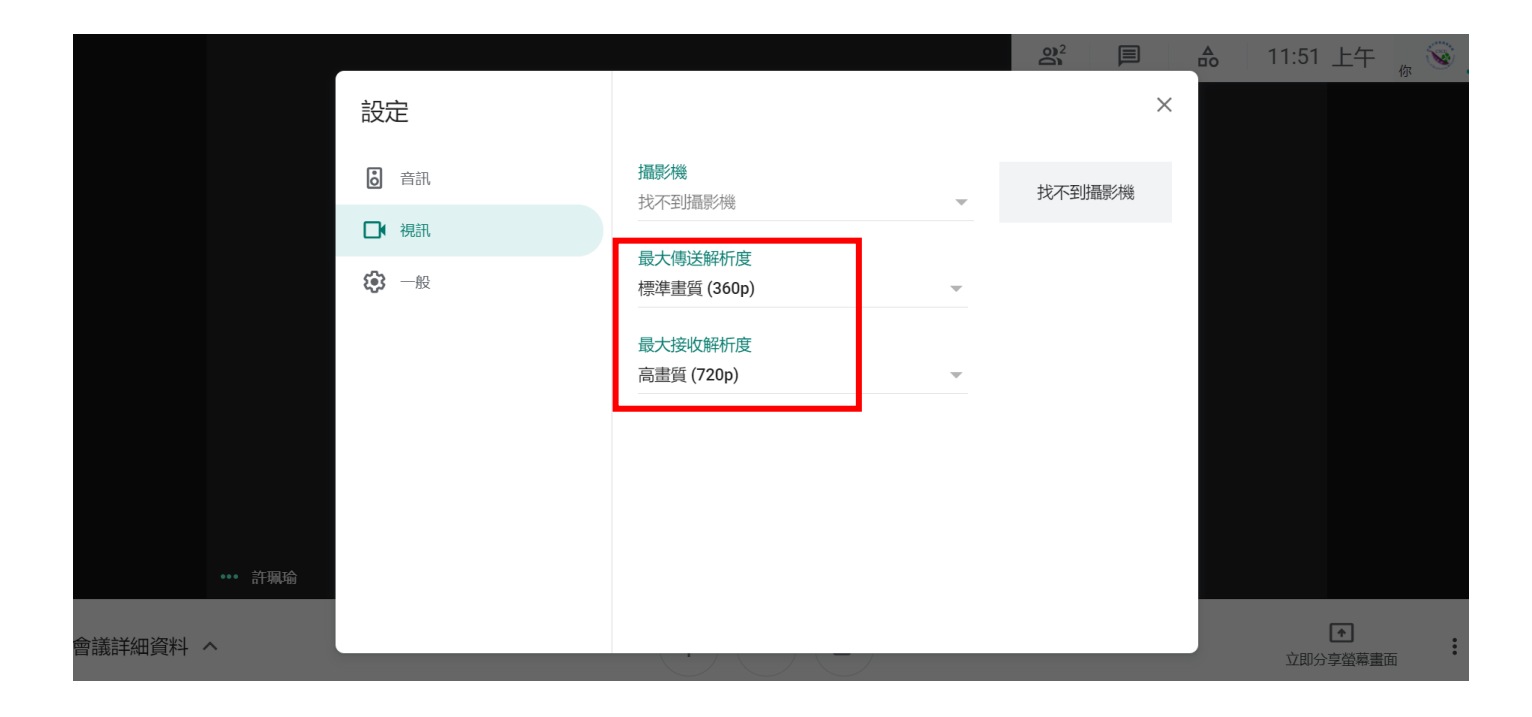

11. 請釘選老師的畫面(老師畫面會放最大)

| 你正在分享螢幕畫面       |                                    | 合 12:23 下午 👼 🦚 🔐           |
|-----------------|------------------------------------|----------------------------|
|                 |                                    |                            |
| ▲ 你正在與所有人分享螢幕畫面 | •1• 中原大學推廣教育處1321                  |                            |
| 停止顯示            |                                    | Argo ERP                   |
|                 | (2) 簡報 (                           | Jacob Ver 1, 3<br>Calendar |
| 會議詳細資料 へ        | II meet.google.com 正在共用視面。 停止共用 隱藏 | ◆<br>你正在分享螢幕畫面             |

12. 點選即可以留言分享

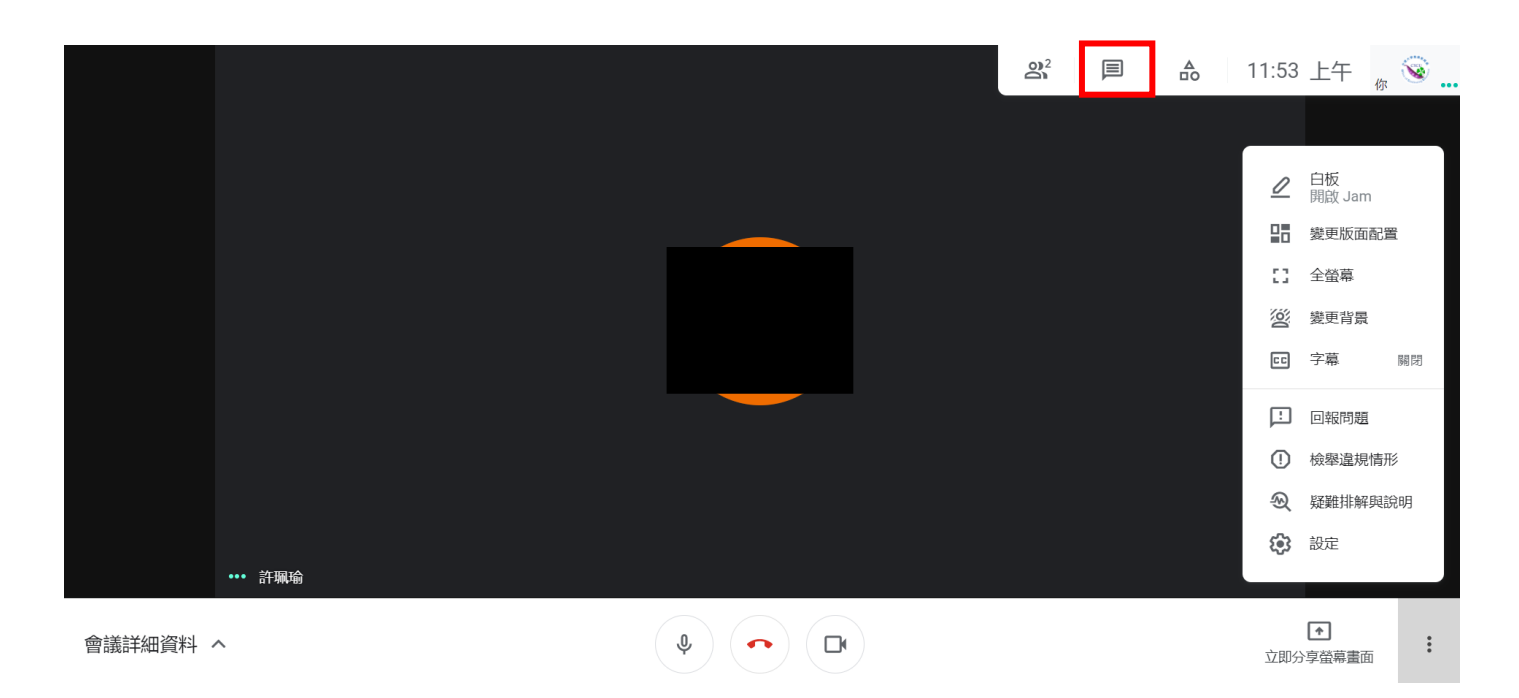

※注意事項提醒:

- 1. 請關閉麥克風,發言時再開啟,避免背景音影響上課。
- 2. 隨班助教於開始上課15分鐘內線上點名及課程結束點名,並隨時節錄影片。
- 3. 上課時請於聊天區簽到退。
- 4. 非同步之課程系統將記錄閱讀時數,時數須達課程總時數2/3。
- 5. 課程結束後會將課程影片放置於 i-learning 或老師提供之連結,一週後刪除。

# 「祝福您終身學習幸福美滿!」 🛠

中原大學推廣教育處